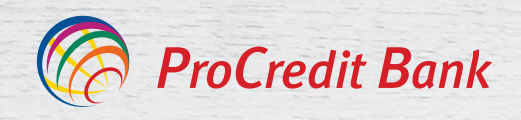

# UPUTSTVO ZA PODNOŠENJE ZAHTEVA ZA FLEX ŠTEDNJU kroz internet bankarstvo

### Korak 1

Ulogujte se u internet bankarstvo Vašom lozinkom.

### Korak 2

Izaberite opciju Vaši zahtevi.

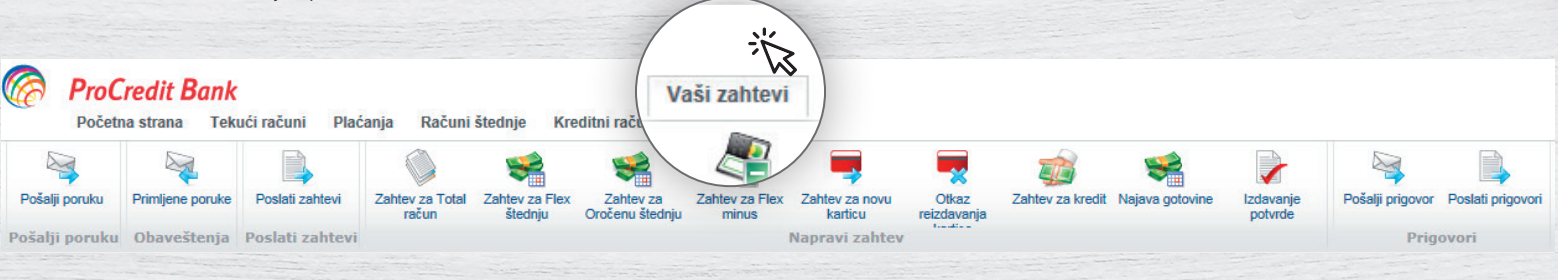

# Korak 3

Izaberite opciju Zahtev za Flex štednju.

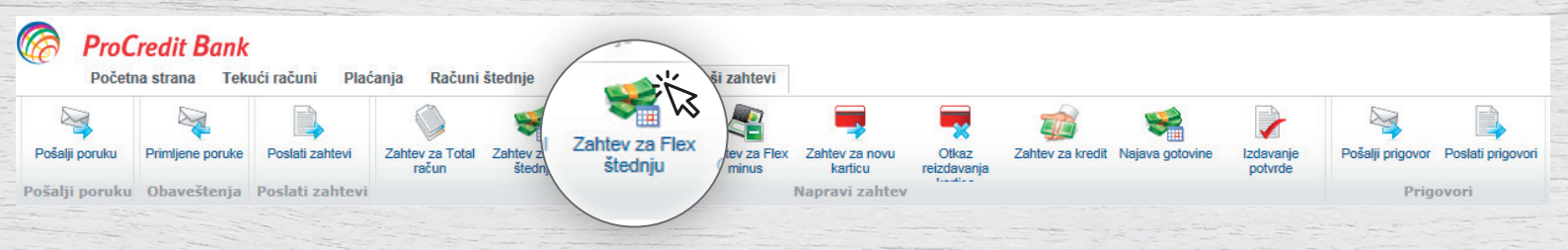

# Korak 4

P

C

Popunite tražene podatke i kliknite na Pošalji.

| Zahtev za Flex štednju<br>oštovani, da bi Vam ova usluga bila omogućena obavezno je da imate otvoren Total račun. |                                             |             |           |
|----------------------------------------------------------------------------------------------------|---------------------------------------------|-------------|-----------|
|                                                                                                    |                                             |             |           |
|                                                                                                    | Iznos                                       | RSD 🗸       |           |
|                                                                                                    | Ročnost                                     | 12 🗸 meseci |           |
|                                                                                                    | Ekspozitura                                 |             |           |
|                                                                                                    | Broj mobilnog telefona                      |             |           |
|                                                                                                    |                                             |             | Pošalji>> |
| enovnik i Ol                                                                                                    | JP možete preuzeti na sledećoj adresi: link |             | 1 A       |

#### Korak 5

Nakon obrade Vašeg zahteva primićete poruku u *Inbox Vašeg Internet bankarstva* sa dokumentacijom i predlogom ugovora vezanom za Flex štednju.

#### Korak 6

Ukoliko ste saglasni sa dostavljenom dokumentacijom i predlogom ugovora, kliknite na dugme *Prihvatam*. Stići će Vam sms poruka sa *TAN kodom* koji treba da unesete u aplikaciju, kao dodatnu potvrdu.

Pogledajte <u>uslove Flex štednje</u>.

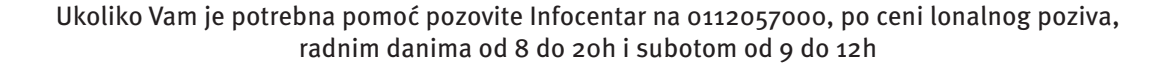